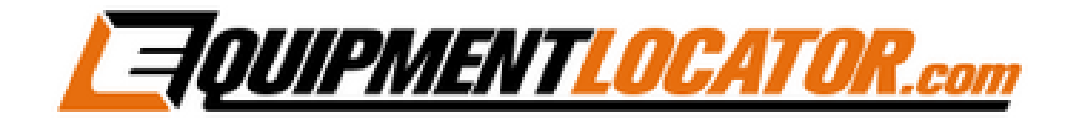

## New Outlook Profile with Exchange Account Setup Instructions for:

# Outlook 2016

#### To create a new Outlook profile open the Control Panel, then open the Mail app:

Mail (Microsoft Outlook 2016) (32-bit)

#### Click the "Add" button:

| Mail                                                | $\times$ |
|-----------------------------------------------------|----------|
| General                                             |          |
| The following profiles are set up on this computer: |          |
| Outlook                                             |          |
|                                                     |          |
| Add Remove Properties Copy                          |          |
| When starting Microsoft Outlook, use this profile:  |          |
| Prompt for a profile to be used                     |          |
| Always use this profile                             |          |
| Outlook ~                                           |          |
|                                                     |          |
| OK Cancel Apply                                     |          |

#### Type in the name for the new profile:

| New Profile          | ×      |
|----------------------|--------|
| ② Create New Profile | ОК     |
| Profile Name:        | Cancel |
| Gary                 |        |
| Dutlook              | × I    |

#### To add an Exchange account enter the account information, then click "Next":

| Add Account                             |                                                                 | ×    |
|-----------------------------------------|-----------------------------------------------------------------|------|
| Auto Account Setup<br>Outlook can auton | atically configure many email accounts.                         | ×    |
| • Email Account                         |                                                                 |      |
| Your Name:                              | Gary Jeter                                                      |      |
|                                         | Example: Ellen Adams                                            |      |
| Email Address:                          | gary@tomrowe.com                                                |      |
|                                         | Example: ellen@contoso.com                                      |      |
| Password:                               | *****                                                           |      |
| Retype Password:                        | ******                                                          |      |
|                                         | Type the password your Internet service provider has given you. |      |
| O Manual setup or a                     | dditional server types                                          |      |
|                                         |                                                                 |      |
|                                         |                                                                 |      |
|                                         |                                                                 |      |
|                                         |                                                                 |      |
|                                         |                                                                 |      |
|                                         |                                                                 |      |
|                                         | <back next=""> Cancel</back>                                    | Help |

Enter the password, check the checkbox to "Remember my credentials", then click "OK":

| Windows Security<br>Mail Application | ×      |
|--------------------------------------|--------|
| Connecting to gary@tomrowe.          | .com   |
| phbergh@rioradio.us                  |        |
| •••••                                |        |
| Remember my credentials              |        |
| More choices                         |        |
| ОК                                   | Cancel |
|                                      |        |

### After the account verifies click the "Finish" button:

| Add Account                                                                                                    | ×                   |
|----------------------------------------------------------------------------------------------------|---------------------|
| Congratulations!                                                                                                    | ×.                  |
| Configuring                                                                                                    |                     |
| Outlook is completing the setup for your account. This might take several minutes.   ✓ Establishing network connection   ✓ Searching for gary@tomrowe.com settings   ✓ Logging on to the mail server |                     |
| Congratulations! Your email account was successfully configured and is ready to                                                                                                    | o use.              |
|                                                                                                    |                     |
| ☐ Change account settings<br>☐ Set up Outlook Mobile on my phone, too                                                                                                    | Add another account |
| < Back Fin                                                                                                    | ish Cancel Help     |

Select "Always use this profile", then select the profile that you want to open every time Outlook is opened, then click "OK":

| Ø Mail                                                                                                    | × |
|----------------------------------------------------------------------------------------------------|---|
| General                                                                                                    |   |
| The following profiles are set up on this computer:                                                                  |   |
| Gary<br>Outlook                                                                                                    |   |
|                                                                                                    |   |
| Add Remove Properties Copy                                                                                           |   |
| When starting Microsoft Outlook, use this profile:<br>O Prompt for a profile to be used<br>O Always use this profile |   |
| Gary 🗸                                                                                                    |   |
| OK Cancel Apply                                                                                                    |   |